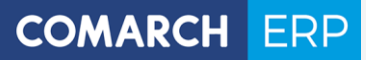

Zmiany funkcjonalne i lista obsłużonych zgłoszeń Comarch DMS 2020.1

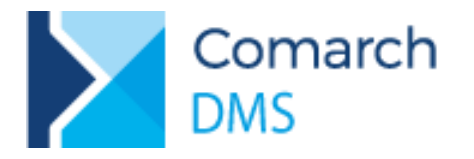

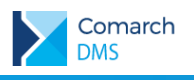

## Spis treści

| 1 | Zm              | iany funkcjonalne                                                                                       | \$     |
|---|-----------------|----------------------------------------------------------------------------------------------------|--------|
|   | 1.1             | Nowe licencje Comarch DMS Premium                                                                       | 3      |
|   | 1.2             | Modelowanie procesów z użyciem skryptów C#                                                              | 3      |
|   | 1.3<br>tabelary | Nowe pole Rodzaj identyfikatora w kontrolce typu Lista i na listach definiowanych w kontrolce typu Dane | э<br>4 |
|   | 1.3.1           | Zmiany w parametrach dynamicznych wykorzystywanych w zapytaniach SQL                                    | 5      |
|   | 1.4             | Zapis załączników i dokumentów Managera dokumentów w IBARD                                              | 7      |
|   | 1.4.1           | Konfiguracja                                                                                            | 7      |
|   | 1.5             | Współpraca Comarch DMS z Comarch ERP Enterprise                                                         | 9      |
|   | 1.5.1           | Zmiany w konfiguracji spółki Comarch DMS                                                                | 9      |
|   | 1.5.2           | Nowe funkcjonalności w Comarch DMS współpracującym z Comarch ERP Enterprise                             | )      |
|   | 1.5             | .2.1 Definiowanie kontrolek                                                                             | 1      |
|   | 1               | .5.2.1.1 Kontrolka typu Kontrahent                                                                      | 1      |
|   | 1               | .5.2.1.2 Kontrolka typu Towar                                                                           | 2      |
|   | 1               | .5.2.1.3 Kontrolka typu Dokument elektroniczny                                                          | 1      |
|   | 1<br>e          | .5.2.1.4 Kontrolka typu Dane tabelaryczne, kolumny typu Kontrahent, Towar i Dokumen lektroniczny        | t<br>7 |
|   | 1.6             | Wyświetlanie Historii związanych w Comarch ERP XL współpracującym z Comarch DMS18                       | 3      |
|   | 1.7<br>ERP XL   | Przekazywanie informacji o zastosowaniu MPP dla dokumentów generowanych w kontrolce Dokumen<br>_18      | t      |
|   | 1.8             | Zmiany w konfiguracji współpracy z Comarch ERP Optima19                                                 | 9      |
|   | 1.9             | Rozszerzony komunikat o nieuzupełnionych polach19                                                       | 9      |
|   | 1.10            | Manager Dokumentów w aplikacji web                                                                      | )      |
|   | 1.11            | Komunikat podczas wychodzenia z definicji typu obiegu2                                                  | 1      |

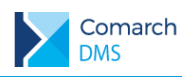

## 1 Zmiany funkcjonalne

Aplikacje Comarch DMS w wersji 2020.1.0 współpracują z następującymi Systemami Comarch ERP:

- Comarch ERP XL wersje systemu: 2019.3, 2019.3.1, 2019.3.2, 2020.0, 2020.1
- Comarch ERP Optima wersje systemu: 2020.3.1, 2020.4.1, 2020.5.1
- Comarch ERP Altum wersje systemu: 2018.5, 2019.0, 2019.5.1
- Comarch ERP Enterprise wersje systemu: 6.0

## 1.1 Nowe licencje Comarch DMS Premium

W aktualnej wersji Comarch DMS wprowadzono nowy typ licencji na system – licencje DMS Premium. Aktualnie licencje DMS Premium pozwalają na dostęp do modelowania procesów w Comarch DMS za pomocą kodu C# we wszystkich konfiguracjach Comarch DMS, tj.:

- Współpraca z systemem Comarch ERP XL licencja nr 12540 XL DMS Premium
- Współpraca z systemem Comarch ERP Optima licencja nr 10530 Optima DMS Premium
- Współpraca z systemem Comarch ERP Altum licencja nr 22460 Altum DMS Premium
- Współpraca z systemem Comarch ERP Enterprise licencja nr 16120 Enterprise DMS Premium
- Comarch DMS Standalone licencja nr 30110 Comarch DMS Premium

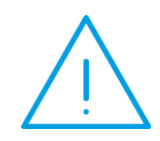

**Uwaga:** W przypadku, gdy w poprzednich wersjach Comarch DMS zdefiniowano typy obiegów z użyciem kodu C# oraz nie zakupiono nowej licencji DMS Premium dodawanie nowych dokumentów, dostep do definicji obiegów oraz do dokumentów wystawionych na podstawie tych definicij obiegów zostanie zablokowany.

## 1.2 Modelowanie procesów z użyciem skryptów C#

Informacje na temat środowiska kompilacji C#, zasad pisania kodu C# oraz właściwości i metod kontrolek zostały zawarte w dokumencie:

Modelowanie procesów z użyciem skryptów C# dostępnym na indywidualnych stronach dla Partnerów.

W aktualnej wersji modelowanie procesów metodą C# dostępne jest w następujących kontrolkach:

|   |                                   | Dostępne zdarzenia |                                                               |            |  |  |
|---|-----------------------------------|--------------------|---------------------------------------------------------------|------------|--|--|
|   | Typ kontrolki                     | Inicjowanie        | Zmiana wartości<br>kontrolki (obserwacja<br>innych kontrolek) | Kliknięcie |  |  |
| 1 | Dane tabelaryczne                 | ~                  | ~                                                             |            |  |  |
| 1 | Dane tabelaryczne kolumna "Lista" |                    |                                                               |            |  |  |
| 2 | Data i godzina                    | ~                  | ~                                                             |            |  |  |
| 3 | Dokument elektroniczny            | ~                  | ~                                                             |            |  |  |
| 4 | Komunikat                         |                    | ~                                                             |            |  |  |
| 5 | Kontrahent                        | ~                  | ~                                                             |            |  |  |
| 6 | Liczba całkowita                  | ~                  | ~                                                             |            |  |  |

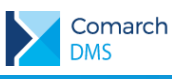

| 7  | Liczba rzeczywista      | ~ | ~            |   |
|----|-------------------------|---|--------------|---|
| 8  | Liczba stałoprzecinkowa | ~ | ~            |   |
| 9  | Lista                   |   | $\checkmark$ |   |
| 10 | Tekst                   | ~ | ~            |   |
| 11 | Towar                   | ~ | ~            |   |
| 12 | Własna akcja            |   |              | ~ |

# 1.3 Nowe pole Rodzaj identyfikatora w kontrolce typu Lista i na listach definiowanych w kontrolce typu Dane tabelaryczne

W aktualnej wersji Comarch DMS we właściwościach kontrolek wprowadzono nowe pole Rodzaj identyfikatora. Rodzaj identyfikatora pozwala na korzystanie z przyjmuje wartości:

- Int gdy identyfikatory kolejnych pozycji na liście określone są liczbą
- E Text gdy identyfikatory kolejnych pozycji na liście określone są wartością tekstową (np. GUID)

Nowe pole udostępniono w kontrolce typu Lista oraz w kontrolce Dane tabelaryczne na definicji list.

| Dane tabelaryczne |             |                      |                     |  |  |  |  |
|-------------------|-------------|----------------------|---------------------|--|--|--|--|
| OGÓLNE            | LISTY       | INICJOWANIE WARTOŚCI | OGRANICZENIE EDYCJI |  |  |  |  |
|                   |             | Lista 1              | <u> </u>            |  |  |  |  |
| Nazwa             |             | Stawka VAT           |                     |  |  |  |  |
| Inicjowanie       |             | SQL ERP              | ~                   |  |  |  |  |
| Rodzaj iden       | ityfikatora | Int                  | ~                   |  |  |  |  |
| Nazwa spół        | ki          | P9 Sp. z o.o.        | ~                   |  |  |  |  |
|                   |             | Pokaż Usuń           |                     |  |  |  |  |
| Tryb pracy        |             | Lista                | ~                   |  |  |  |  |
| Dodaj             |             |                      |                     |  |  |  |  |

Rys 1. Definicja listy w kontrolce typu Dane tabelaryczne, nowy parametr Rodzaj identyfikatora

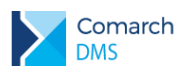

#### Lista

| Nazwa wyświetlana                         | Forma płatności           |  |  |  |  |
|-------------------------------------------|---------------------------|--|--|--|--|
| Nazwa (identyfikator)                     | forma_platnosci           |  |  |  |  |
| Prezentuj na całej szerokości             |                           |  |  |  |  |
| Ustaw kontrolkę na początku<br>wiersza    | $\checkmark$              |  |  |  |  |
| Pokaż na liście                           |                           |  |  |  |  |
| Inicjowanie wartości i zmiana             | wartości (obserwator)     |  |  |  |  |
| Inicjowanie                               | SQL ERP                   |  |  |  |  |
| Rodzaj identyfikatora                     | Int 🗸                     |  |  |  |  |
| Nazwa spółki                              | P9 Sp. z o.o. 🗸           |  |  |  |  |
|                                           | Pokaż Usuń                |  |  |  |  |
| Inicjuj przy każdym otwarciu<br>dokumentu |                           |  |  |  |  |
| Kontrolki powiązane                       | Kontrahent (Kontrahent) 💼 |  |  |  |  |
|                                           | Dodaj                     |  |  |  |  |
| Tryb pracy                                | Lista 🗸                   |  |  |  |  |

Rys 2. Definicja kontrolki typu Lista, nowy parametr Rodzaj identyfikatora

W związku z wprowadzaniem rodzaju identyfikatora w kontrolce typu Lista, zmieniają się parametry kontrolki wyświetlane oknie Zapytanie SQL/ Wyrażenie w funkcjonalności inicjowania i obserwowania wartości dla tego typu kontrolek.

W przypadku gdy w kontrolce lista określono rodzaj identyfikatora jako int, w edytorze SQL wyświetlane będą parametry:

- W mechanizmie inicjowania:
  - <identyfikator kontrolki typu lista>\_Id (dotychczas prezentowane jako <nazwa kontrolki typu lista>\_ID)
  - <identyfikator kontrolki typu lista>\_Text (dotychczas prezentowane jako <nazwa kontrolki typu lista>\_VALUE)
- W mechanizmie obserwacji:
  - <identyfikator kontrolki typu lista>\_Id (dotychczas prezentowane jako <nazwa kontrolki typu lista>\_ID)
  - <identyfikator kontrolki typu lista>\_Text (dotychczas prezentowane jako <nazwa kontrolki typu lista>\_POSITION)

W przypadku gdy w kontrolce lista określono rodzaj identyfikatora jako text, w edytorze SQL, w mechanizmie inicjowania i obserwowania wyświetlane będą parametry:

- <identyfikator kontrolki typu lista>\_IdText
- <identyfikator kontrolki typu lista>\_Text

# 1.3.1 Zmiany w parametrach dynamicznych wykorzystywanych w zapytaniach SQL

W oknie Zapytanie SQL oraz Skrypt C# wyświetlanym w funkcjonalności inicjowania i obserwowania wartości wprowadzono zmiany w parametrach dynamicznych. Dotychczas dla kontrolek typu Kontrahent, Towar, Dokument

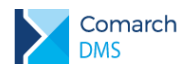

elektroniczny oraz Dokument ERP XL w oknie Zapytanie SQL wyświetlane były parametry jako NazwaKontrolki\_GIDTyp oraz NazwaKontrolki\_GIDNumer.

W aktualnej wersji Comarch DMS zmieniono nazwy tych parametrów i aktualnie prezentowane dane to IdentyfikatorKontrolki\_IdType odpowiadający dotychczasowemu parametrowi NazwaKontrolki\_GIDTyp oraz IdentyfikatorKontrolki\_Id odpowiadający dotychczasowemu NazwaKontrolki\_GIDNumer.

W przypadku gdy tworzone jest zapytanie do inicjowania/obserwacji wartości w systemie Comarch DMS współpracującym z systemami Comarch ERP XL, Comarch ERP Optima, Comarch ERP Altum, dla kontrolek typu:

- Kontrahent
- Towar
- Dokument elektroniczny
- Dokument ERP XL

W zestawie dostępnych parametrów, parametry dotyczące powyższych typów kontrolek wyświetlane są w następujący sposób:

- Dla kontrolki typu Kontrahent:
  - <identyfikator kontrolki typu kontrahent>\_ld
  - <identyfikator kontrolki typu kontrahent>\_IdType
- Dla kontrolki typu Towar:
  - <identyfikator kontrolki typu towar>\_ld
  - <identyfikator kontrolki typu towar>\_IdType
- Dla kontrolki typu Dokument elektroniczny:
  - <identyfikator kontrolki typu dokument elektroniczny>\_ld
  - <identyfikator kontrolki typu dokument elektroniczny>\_IdType
- Dla kontrolki typu Dokument ERP XL:
  - <identyfikator kontrolki typu Dokumenty ERP XL>\_Id
  - <identyfikator kontrolki typu Dokumenty ERP XL>\_IdType

W przypadku gdy tworzone jest zapytanie do inicjowania/obserwacji wartości w systemie Comarch DMS współpracującym z systemem Comarch ERP Enterprise dla kontrolek typu:

- Kontrahent
- Towar
- Dokument elektroniczny

W zestawie dostępnych parametrów kontrolek, parametry dotyczące powyższych typów kontrolek wyświetlane są w następujący sposób:

- Dla kontrolki typu Kontrahent:
  - <identyfikator kontrolki typu kontrahent>\_IdText
  - <identyfikator kontrolki typu kontrahent>\_ IdTextType
- Dla kontrolki typu Towar:
  - <identyfikator kontrolki typu towar>\_ldText
  - <identyfikator kontrolki typu towar>\_IdTextType
  - Dla kontrolki typu Dokument elektroniczny:
    - <identyfikator kontrolki typu dokument elektroniczny>\_IdText
    - <identyfikator kontrolki typu dokument elektroniczny>\_IdTextType
    - <identyfikator kontrolki typu dokument elektroniczny>\_IdTextConfiguration

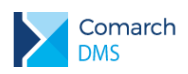

# 1.4 Zapis załączników i dokumentów Managera dokumentów w IBARD

W aktualnej wersji oprogramowano możliwość zapisywania plików w usłudze Comarch IBARD. Funkcjonalność jest dostępna dla plików dodawanych do managera dokumentów oraz dla plików załączanych w kontrolkach typu Załącznik.

Do konfiguracji zapisywania załączników i plików managera dokumentów w usłudze IBARD wymagane jest posiadanie konta IBARD.

Konto IBARD można założyć pod adresami:

- https://www.comarch-cloud.pl/market/#/products/ibard
- https://www.ibard.com/pl/cennik/

## 1.4.1 Konfiguracja

W celu włączenia funkcjonalności zapisu plików w usłudze Comarch IBARD, w jednofirmowym trybie pracy Comarch DMS, należy wprowadzić do pliku web.config następujące dane:

- W kluczu <add key="DestinationAttachmentsWorkflow" value="IBARD" /> ustawić wartość IBARD, gdy w usłudze Comarch IBARD będą zapisywane pliki dołączane w kontrolkach typu załącznik
- W kluczu <add key="DestinationAttachmentsRepository" value="IBARD" /> ustawić wartość IBARD, gdy w usłudze Comarch IBARD beda zapisywane pliki dodawane do managera dokumentów
- W kluczu <add key="IBARDLogin" value="login\_w\_usłudze\_IBARD" /> w kluczu należy podać login do konta w usłudze IBARD, na którym będą zapisywane pliki
- W kluczu <add key="IBARDPassword" value="haslo\_do\_konta\_w\_usludze\_IBARD" /> w kluczu należy podać hasło do konta w usludze IBARD

W celu włączenia funkcjonalności zapisu plików w usłudze Comarch IBARD, w wielofirmowym trybie pracy Comarch DMS, należy wprowadzić następujące dane na definicji kontrolki oraz w pliku web.config:

Konfiguracja miejsca zapisu plików w kontrolce typu Załącznik odbywa się na definicji kontrolki typu Załącznik, poprzez wskazanie w nazwie spółki wartości 'Brak spółki – IBARD'.

### COMARCH ERP

|              |                                              | Comarch DMS 2020.1.0    | [P9 Sp. z o.o.] AKOWAL _ □ ×             |
|--------------|----------------------------------------------|-------------------------|------------------------------------------|
|              | Faktura kosztowa elementy Prefix:            | FFK 🔶 🗎 🕀 🛅             |                                          |
| ก            | KARTA OBIEGU SCHEMAT OBIEGU USTAWIENIA OBIEG | U                       |                                          |
|              | <b>a</b> <i>u</i>                            |                         | Kontrolki                                |
| •••          | Dane ogoine                                  | <u>^</u>                |                                          |
|              | Skan dokumentu                               | Data wystawienia.       | Pozvcie dokumentu                        |
|              | ÷                                            | 2020-04-27 🖌            | [Dane tabelaryczne] Elementy             |
| Acd          | Data zakupu                                  | Data wpływu             | [Etykieta] Podsumowanie                  |
|              | 2020-04-27 🗸                                 | 2020-04-27 🗸            | [Liczba stałoprzecinkowa] Wartość Netto  |
| 2 <b>2</b> 1 | Numer dokumentu                              | Kontrahent              | [Liczba stałoprzecinkowa] Wartość Brutto |
| B            | Sample text                                  | (jednorazowy)           | Dodatkowe informacie                     |
|              | Adres kontrabenta                            |                         | Załącznik                                |
|              | Sample text                                  |                         |                                          |
| 1.1          |                                              |                         | Nazwa wyświetlana skan                   |
| <u> </u>     |                                              |                         | Nazwa (identyfikator) Attachment1        |
| *            | Forma płatności                              | Termin płatności        | Prezentuj na całej szerokości 📃          |
|              | Przelew V                                    | 2020-04-27              | Ustaw kontrolkę na początku uwiersza     |
| 20           | Waluta                                       | Dokument ERP XL         | Wersjonowanie pliku Nie 🗸                |
| <b>n</b> .   | ~                                            | ( <del>*</del> )        | Manager dokumentów                       |
|              | Dokumenty związane                           |                         | Nazwa spółki P9 Sp. z o.o. 🗸             |
|              | Dervsie delaumentu                           | <b>A</b>                | Brak spółki - baza OD                    |
|              | Pozycje dokumentu                            |                         | Brak spółki - IBARD                      |
|              | Elementy                                     |                         | Dowolna spółka ERP XL                    |
|              | LP Towar Cena Ilość                          | Netto Stawka VAT Brutto | P9 Sp. z o.o.                            |
|              | ( <del>+</del> )                             |                         |                                          |
|              | Podsumowanie                                 |                         |                                          |
|              |                                              |                         |                                          |

Rys 3. Wybór IBARD jako miejsca zapisu załącznika.

- W kluczu <add key="DestinationAttachmentsRepository" value="IBARD" /> ustawić wartość IBARD, gdy w usłudze Comarch IBARD będą zapisywane pliki dodawane do managera dokumentów
- W kluczu <add key="IBARDLogin" value="login\_w\_usłudze\_IBARD" /> w kluczu należy podać login do konta w usłudze IBARD, na którym będą zapisywane pliki
- W kluczu <add key="IBARDPassword" value="haslo\_do\_konta\_w usludze\_IBARD" /> w kluczu należy podać hasło do konta w usludze IBARD

Przy pierwszym dołączeniu pliku do kontrolki załącznik, na wskazanym koncie IBARD zakładany jest katalog Comarch DMS, w którym zostaną zapisane wszystkie pliki dodane w kontrolkach załącznik, za wyjątkiem plików załączanych z Managera dokumentów. Pliki dodawane do Managera dokumentów, gdy włączono zapisywanie plików w usłudze IBARD zapisywane są do katalogu Comarch DMS MD. Katalog zakładany jest podczas zapisu w IBARD pierwszego pliku dodanego do Managera dokumentów po włączeniu funkcjonalności.

Comarch

DMS

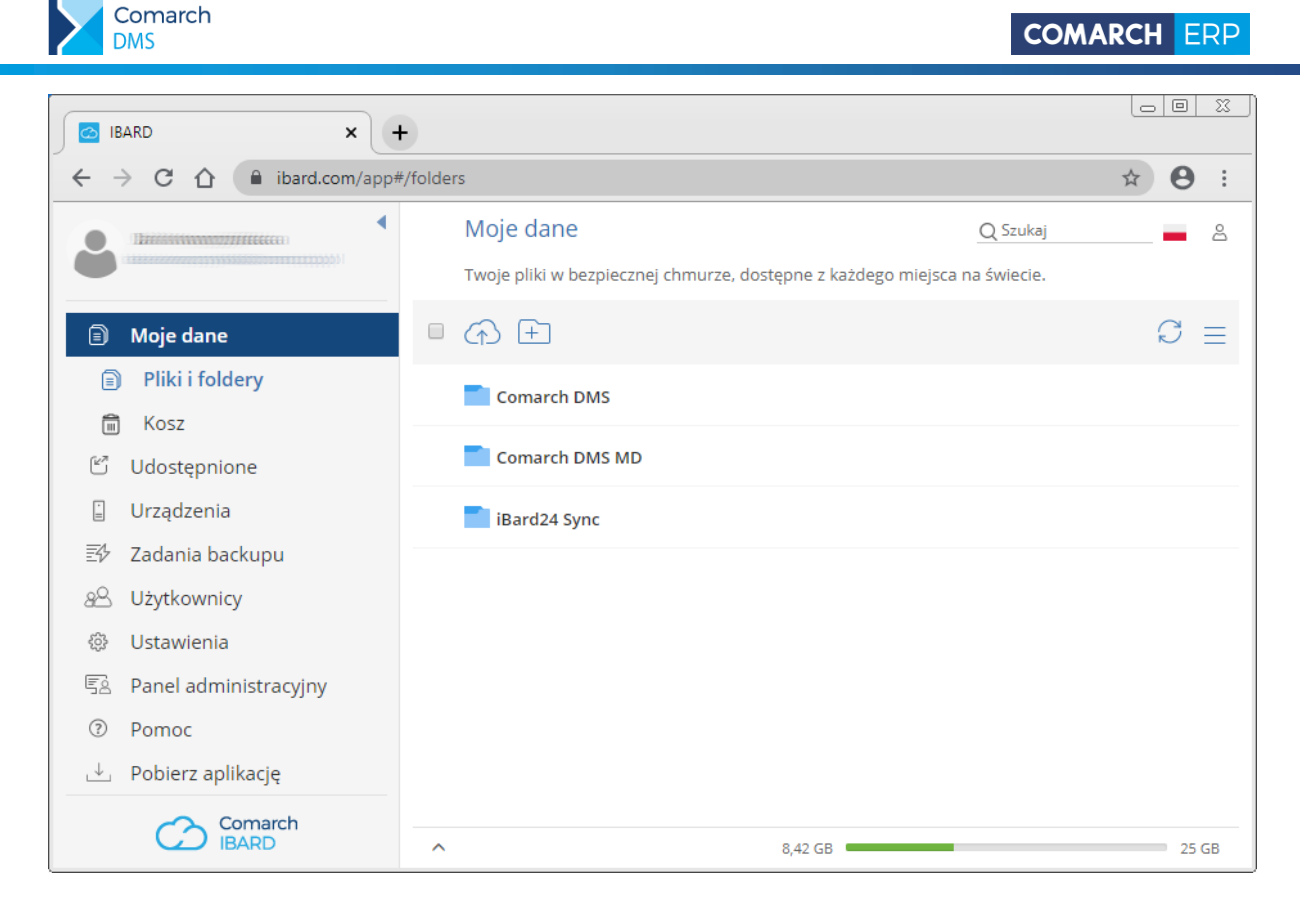

Rvs 4.

Katalogi Comarch DMS i Comarch DMS MD zakładane na koncie IBARD

## 1.5 Współpraca Comarch DMS z Comarch ERP Enterprise

W aktualnej wersji wprowadzono zmiany w zakresie konfiguracji współpracy Comarch DMS z systemem Comarch ERP Enterprise oraz wprowadzono nowe funkcjonalności.

## 1.5.1 Zmiany w konfiguracji spółki Comarch DMS

W konfiguracji spółki w DMS pracującym w trybie jednospółkowym w pliku web.config dodano klucz <add key="RestServiceERP" value="..." />, w którym należy umieścić adres serwisu rest systemu Comarch ERP Eneterprise. W instalatorze aplikacji web dodano odpowiadające kluczowi pole, w którym w procesie instalacji należy podać adres serwisu rest.

<!-- "UnlERP" - it is necessary to enter Web address to Comarch ERP Enterprise system. NOT NECESSARY IF COMARCH EMS WORKS IN MULTICOMPANY MODE -->
<add key="UnlERP" value="UnlERP" />
<!-- "CertificateNameERP" - it is necessary to install certificate for Comarch ERP Enterprise system in Local Machine and grant permission to read private key to IIS pool user. -->
<add key="CertificateNameERP" - it is necessary to install certificate for Comarch ERP Enterprise system in Local Machine and grant permission to read private key to IIS pool user. -->
<add key="CertificateNameERP" value="CertificateNameERP" />
</add key="RestServiceERP" - used for OgL 1 . NOT NECESSARY IF COMARCH EMS WORKS IN MULTICOMPANY MODE -->
<add key="CatabaseERP" value="Centerprise database name. NOT NECESSARY IF COMARCH EMS WORKS IN MULTICOMPANY MODE -->
<add key="CompariseLionERPP" value="Centerprise database name. NOT NECESSARY IF COMARCH EMS WORKS IN MULTICOMPANY MODE -->
<add key="CompariseLionERPP" value="Centerprise database name. NOT NECESSARY IF COMARCH EMS WORKS IN MULTICOMPANY MODE -->
<add key="CompariseLionERPP" value="Centerprise database name. NOT NECESSARY IF COMARCH EMS WORKS IN MULTICOMPANY MODE -->
<add key="CompariseLionERPP" value="Centerprise database name. NOT NECESSARY IF COMARCH EMS WORKS IN MULTICOMPANY MODE -->
<add key="CompariseLionERPP" value="Centerprise database name. NOT NECESSARY IF COMARCH EMS WORKS IN MULTICOMPANY MODE -->
<add key="CompariseLionERPP" value="Centerprise database name. NOT NECESSARY IF COMARCH EMS WORKS IN MULTICOMPANY MODE -->
<add key="CompariseLionERPP" value="Centerprise database name. NOT NECESSARY IF COMARCH EMS WORKS IN MULTICOMPANY MODE -->
<add key="CompariseLionERPP" />
</a>

Rys 5. Plik web.config, klucze służące do konfiguracji współpracy z Comarch ERP Enterprise

W konfiguracji wielofirmowej w oknie definiowania połączenia z ERP dodano pole Serwis REST, w którym należy uzupełnić adres serwisu.

W przypadku konfiguracji spółki w wielofirmowym trybie pracy dodanie spółki powinno odbywać się poprzez uzupełnienie w kolejności:

Adres URL

**Comarch DMS** 

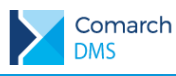

- Serwis REST
- Nazwa certyfikatu
- Nazwa bazy
- Nazwa spółki
- Skrót nazwy spółki

W definiowaniu połączenia z ERP uzupełnienie wszystkich pól jest wymagane.

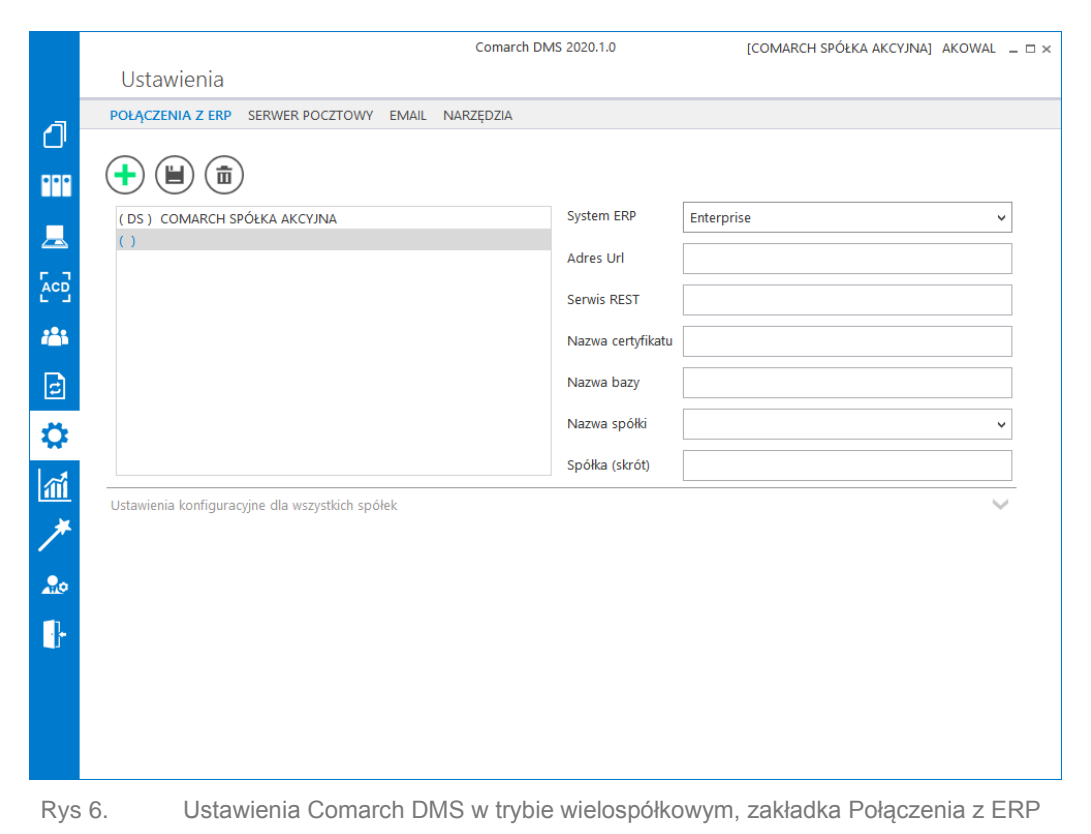

# 1.5.2 Nowe funkcjonalności w Comarch DMS współpracującym z Comarch ERP Enterprise

W aktualnej wersji Comarch DMS udostępniono kontrolki typu:

- Kontrahent,
- Towar,
- Dokument elektroniczny
- Faktura zakupu
- Zlecenie zakupu
- w kontrolce Dane tabelaryczne udostępniono kolumny typu Towar, Kontrahent i Dokument elektroniczny.

Udostępnione kontrolki pozwalają na podpinanie w Comarch DMS kontrahentów, artykułów i dokumentów z list w Comarch ERP Enterprise.

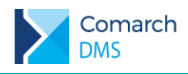

#### 1.5.2.1 Definiowanie kontrolek

#### 1.5.2.1.1 Kontrolka typu Kontrahent

Kontrolka typu "Kontrahent" umożliwia wczytywanie kontrahenta z listy partnerów zdefiniowanych w programie Comarch ERP Enterprise.

We właściwościach kontrolki dostępne są pola: Nazwa wyświetlana, Nazwa (identyfikator), Nazwa spółki (w wielofirmowym trybie pracy Comarch DMS) oraz parametry: Prezentuj na całej szerokości, Ustaw kontrolkę na początku wiersza i Pokaż na liście.

| Kontrahent                             |                |
|----------------------------------------|----------------|
|                                        |                |
| Nazwa wyświetlana                      | KNT            |
| Nazwa (identyfikator)                  | ERPContractor1 |
| Prezentuj na całej szerokości          |                |
| Ustaw kontrolkę na początku<br>wiersza |                |
| Nazwa spółki                           | 00000 ~        |
| Pokaż na liście                        |                |
| Inicjowanie wartości                   |                |
| Inicjowanie                            | Brak 🗸         |
| Zmiana wartości (Obserwator            | )              |
| Kontrolki powiązane                    | Dodaj          |
| Wzór na wartość                        | Wyrażenie 🗸    |
|                                        | Ustaw          |

Rys 7. Definicja kontrolki typu Kontrahent w spółce Comarch ERP Enterprise

Nazwa wyświetlana – jest to pole, którego zawartość będzie widoczna na karcie obiegu, wartość pola nie musi być unikalna, dzięki temu możliwe jest dodanie kilku kontrolek dla których wyświetlana jest taka sama nazwa

**Nazwa (identyfikator)** – jest to pole, którego wartość widoczna jest wyłącznie we właściwościach kontrolki. Wartość tego pola musi być unikalna w ramach karty obiegu.

Prezentuj na całej szerokości – zaznaczenie tej właściwości spowoduje wyświetlenie kontrolki na całej szerokości okna "Karta obiegu"

Ustaw kontrolkę na początku wiersza - parametr odpowiada za ustawienie kontrolki na początku nowego wiersza karty obiegu, bez konieczności dodawania separatorów pomiędzy kontrolką bieżącą a kontrolką poprzednią. Możliwość użycia parametru "Ustaw kontrolkę na początku wiersza" uzależniona jest od wartości parametru "Prezentuj na całej szerokości". Gdy zaznaczono parametr "Prezentuj na całej szerokości", nie ma możliwości użycia parametru "Ustaw kontrolkę na początku wiersza". Gdy parametr "Ustaw kontrolkę na początku wiersza" i uzależniona jest od wartości parametru użycia parametru "Ustaw kontrolkę na początku wiersza". Gdy parametr "Ustaw kontrolkę na początku wiersza" jest zaznaczony, parametr "Prezentuj na całej szerokości" jest dostępny, jego zaznaczenie spowoduje wyłączenie i dezaktywację parametru "Ustaw kontrolkę na początku wiersza".

Nazwa spółki - określa spółkę, z której będzie można wskazać kontrahenta.

**Pokaż na liście** – parametr odpowiedzialny za to, czy na liście dokumentów zawężonej do typu obiegu, na którym dodano kontrolkę, będzie wyświetlana kolumna z wartościami kontrolki.

#### Inicjowanie wartości

Pole Inicjowanie może przyjąć wartości: Brak, SQL OD lub C# Script

Gdy wybrana jest wartość "Brak", właściwości kontrolki nie ulegają zmianie, działanie samej kontrolki nie zmienia się, kontrolka działa jak dotychczas.

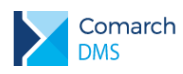

- W przypadku wartości "SQL OD" możliwe jest zdefiniowanie zapytania SQL za pomocą, którego będą zaczytywane wartości do kontrolki na karcie obiegu.
- Wskazanie wartości C# Script umożliwia zainicjowanie wartości kontrolki kodem C#.
- Parametr "Inicjuj przy każdym otwarciu dokumentu"

| Inicjowanie wartości                      |            |   |
|-------------------------------------------|------------|---|
| Inicjowanie                               | SQLOD      | ~ |
| Inicjuj przy każdym otwarciu<br>dokumentu | Pokaż Usuń |   |

Parametr "Inicjuj przy każdym otwarciu dokumentu" Rys 8.

Zaznaczenie parametru powoduje, że wartości wyświetlane w kontrolce będą inicjowane każdorazowo, gdy dokument zostanie otwarty w etapie, w którego właściwościach włączono inicjowanie SQL. Odznaczenie parametru oznacza, że działanie aplikacji w zakresie inicjowania będzie odbywało się jak dotąd, czyli wartość zostanie zainicjowana raz.

#### Kontrahent

(I0010\_PAJU] Sparmarkt Gmb

- w kontrolce prezentowane są przyciski [Zmień] wywołujący listę

kontrahentów z Comarch ERP Enterprise oraz 🏾 [Odepnij] który usunie wskazanie na kontrahenta.

Po kliknięciu w nazwę kontrahenta, otwierana jest przeglądarka www i wyświetlane są szczegóły z karty danego kontrahenta w systemie Comarch ERP Enterprise.

|           |       |                      |                    |                    | Comarch DMS 2020.1.0         |             |                                   |                         |        |                      | [00000] [  | MSTEST _ 🗆 × |
|-----------|-------|----------------------|--------------------|--------------------|------------------------------|-------------|-----------------------------------|-------------------------|--------|----------------------|------------|--------------|
|           |       | EKKe/8/4/2020        |                    |                    |                              |             |                                   |                         |        |                      |            |              |
|           | ~     |                      |                    |                    |                              |             |                                   |                         |        |                      |            |              |
| 0         | nenty | Spółka : 00000       |                    |                    | Data utworzenia : 29-04-2020 | (A) Iszukai |                                   | ×                       |        |                      |            |              |
|           | - k   | Dane ogólne          |                    |                    | ^                            |             |                                   | ~                       |        |                      |            |              |
| • • •     | ā     |                      |                    |                    |                              | Akronim     | Nazwa NIP                         | Ulica                   | Kod    | Miasto               | Telefon    | Email        |
|           |       | Skan dokumentu       | Data wystawienia.  | Data zakupu        |                              | 90500       | Kauftreu H                        | Großer Kol              | 20162  | Hannover             | +49511966  | kauftreu@l   |
|           |       | ŧ                    | 2020-04-29         |                    | 2020-04-29 🗡                 | 10041       | Partner DE1231234                 | Detmolder               | 33604  | Bielefeld            | 145511500  | Kaulueu u    |
| 5.2       |       | Data wpływu          |                    |                    |                              | 20050       | Crom Met                          | Kaplan-Me               | 100 99 | Praha                | +49911400  | crommetall   |
| L J       |       | 2020-04-29 🗸         |                    |                    |                              | STBA_EXL    | Bartosz Str                       |                         | 32-547 | Kraków               |            |              |
| 285       |       | Numer dekumentu      | Kantrahent         | Adres kontrahenta  |                              | 1001082800  | Sparmarkt                         | Detmolder               | 33604  | Bielefeld            | +49521470  | sparmarkt    |
|           |       |                      | (+)                | Adres kontrarienta |                              | 10010_PAJU  | Sparmarkt                         | Detmolder               | 33604  | Bielefeld            | +49521470  | sparmarkt    |
| B         |       |                      |                    |                    |                              | 10010-1     | Sparmarkt                         | Detmolder               | 33604  | Bielefeld            | +49521470  | sparmarkt    |
|           |       |                      |                    |                    |                              | 93000       | Kauftreu It IT2223355.            | . Via Garibal           | 30010  | Bolzano              | +39471966  | kauftreu-it  |
|           |       | Forma płatności      | Termin płatności   | Waluta             |                              | 10042       | Partner                           | Detmolder               | 33604  | Bielefeld            | +40521470  | coarmarkt    |
|           |       | ~                    | ~                  |                    | ~                            | 10010_8280  | Sparmarkt                         | Detmolder               | 33604  | Bielefeld            | +49521470  | sparmarkt    |
|           |       |                      |                    |                    |                              | 10010_B2C0  | Sparmarkt                         | Detmolder               | 33604  | Bielefeld            | +49521470  | sparmarkt    |
|           |       | Faktura              |                    |                    |                              | 92000       | Kauftreu S                        | Industriestr            | . 4050 | Basel                | +41619660  | kauftreu-s   |
| <b>10</b> | >>    |                      |                    |                    |                              | 90410       | Joanna Ste<br>Kauftreu G DE445588 | Āussere Ka              | 90124  | München              | +40000550  | kauftrau-d   |
|           |       | Pozycje dokumentu    |                    |                    | ^                            | 10010_STJO  | Sparmarkt                         | Detmolder               | 33604  | Bielefeld            | +49521470  | sparmarkt    |
| L.        |       |                      |                    |                    |                              | 17010       | S-Mart Sin                        | 1 Long Bo               | 056789 | Singapore            | +65123456  | s-mart@lo    |
|           |       | Elementy             |                    |                    |                              | 91000       | Kauftreu A ATU45589.              | . Kornkamm              | 1030   | Wien                 | +431966050 | kauftreu-a   |
|           |       | LP Nazwa Cena Ilo    | sć Netto Stawka VA | T Brutto           |                              | 10020 PAJU  | Selene Gro DE7654312<br>Sparmarkt | Hansastras<br>Detmolder | 20144  | Hamburg<br>Rielefeld | +49401001  | selene@lo    |
|           |       | (+)                  |                    |                    |                              | 99000       | Kauftreu H DE4015454              | Großer Kol              | 30163  | Hannover             | +49511966  | kauftreu-h   |
|           |       | Podsumowanie         |                    |                    |                              | 107         | Studenten                         | Hardenber               | 10623  | Berlin               |            |              |
|           |       | Mana Si Mana         | Westerfd Denter    |                    |                              | 90310       | Kauftreu G DE4578894              | Hanauer L               | 60865  | Frankfurt            | +49699660  | kauftreu-d   |
|           |       | wantosc iveito       |                    |                    |                              | I5104-STBA  | Bartosz Str                       |                         | 32-356 | Kraków               |            | Bartosz Str  |
|           |       | Y                    | ¥.                 |                    |                              | 98000       | Kauftreu Si                       | 17 Temasi               | 012345 | Singapore            | +65123412  | kauftreu-si  |
|           |       | Dodatkowe informacie |                    |                    | ^                            | 10010_B2B   | Sparmarkt                         | Detmolder               | 33604  | Bielefeld            | +49521470  | sparmarkt    |
|           |       |                      |                    |                    |                              | SZPA_HUMAN  | szpa the h                        | ?yczkowski              | 31-864 | Kraków               |            | justyna.pal  |
|           |       | Opis                 | Uwagi              | Załączniki         |                              |             |                                   |                         |        |                      |            |              |
|           |       |                      |                    | •                  |                              |             |                                   |                         |        |                      |            |              |
|           |       |                      |                    |                    |                              |             |                                   |                         |        |                      |            |              |
|           |       |                      |                    |                    | - 100% +                     |             |                                   |                         | 1 >> - |                      |            |              |
|           |       | Opis procesu         |                    |                    | ~                            |             |                                   |                         |        |                      |            |              |
|           |       |                      |                    |                    |                              |             |                                   |                         |        |                      |            |              |

Rys 9.

Okno Comarch DMS, lista kontrahentów z systemu Comarch ERP Enterprise wyświetlona w Comarch DMS

#### 1.5.2.1.2 Kontrolka typu Towar

Kontrolka typu "Towar" umożliwia wczytywanie artykułu z listy artykułów zdefiniowanej w programie Comarch ERP Enterprise.

#### **Comarch DMS**

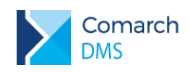

We właściwościach kontrolki dostępne są pola: Nazwa wyświetlana, Nazwa (identyfikator), Nazwa spółki (w wielofirmowym trybie pracy Comarch DMS) oraz parametry: Prezentuj na całej szerokości, Ustaw kontrolkę na początku wiersza i Pokaż na liście.

| Towar                                  |             |   |
|----------------------------------------|-------------|---|
|                                        |             |   |
| Nazwa wyświetlana                      | Artykuły    |   |
| Nazwa (identyfikator)                  | ERPArticle1 |   |
| Prezentuj na całej szerokości          |             |   |
| Ustaw kontrolkę na początku<br>wiersza |             |   |
| Nazwa spółki                           | 00000       | - |
| Pokaż na liście                        |             |   |
| Inicjowanie wartości                   |             |   |
| Inicjowanie                            | Brak        |   |
| Zmiana wartości (Obserwator)           |             |   |
| Kontrolki powiązane                    | Dodaj       |   |
| Wzór na wartość                        | Wyrażenie   | • |
|                                        | Ustaw       |   |

Rys 10. Definicja kontrolki typu Towar w spółce Comarch ERP Enterprise

Nazwa wyświetlana – jest to pole, którego zawartość będzie widoczna na karcie obiegu, wartość pola nie musi być unikalna, dzięki temu możliwe jest dodanie kilku kontrolek dla których wyświetlana jest taka sama nazwa

**Nazwa (identyfikator)** – jest to pole, którego wartość widoczna jest wyłącznie we właściwościach kontrolki. Wartość tego pola musi być unikalna w ramach karty obiegu.

Prezentuj na całej szerokości – zaznaczenie tej właściwości spowoduje wyświetlenie kontrolki na całej szerokości okna "Karta obiegu"

Ustaw kontrolkę na początku wiersza - parametr odpowiada za ustawienie kontrolki na początku nowego wiersza karty obiegu, bez konieczności dodawania separatorów pomiędzy kontrolką bieżącą a kontrolką poprzednią. Możliwość użycia parametru "Ustaw kontrolkę na początku wiersza" uzależniona jest od wartości parametru "Prezentuj na całej szerokości". Gdy zaznaczono parametr "Prezentuj na całej szerokości", nie ma możliwości użycia parametru "Ustaw kontrolkę na początku wiersza". Gdy parametr "Ustaw kontrolkę na początku wiersza" i uzależniona jest od wartości parametru użycia parametru "Ustaw kontrolkę na początku wiersza". Gdy parametr "Ustaw kontrolkę na początku wiersza" jest zaznaczony, parametr "Prezentuj na całej szerokości" jest dostępny, jego zaznaczenie spowoduje wyłączenie i dezaktywację parametru "Ustaw kontrolkę na początku wiersza".

Nazwa spółki - określa spółkę, z której będzie można wskazać kontrahenta.

Pokaż na liście – parametr odpowiedzialny za to, czy na liście dokumentów zawężonej do typu obiegu, na którym dodano kontrolkę, będzie wyświetlana kolumna z wartościami kontrolki.

#### Inicjowanie wartości

Pole Inicjowanie może przyjąć wartości: Brak, SQL OD lub C# Script

 Gdy wybrana jest wartość "Brak", właściwości kontrolki nie ulegają zmianie, działanie samej kontrolki nie zmienia się, kontrolka działa jak dotychczas.

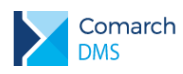

- W przypadku wartości "SQL OD" możliwe jest zdefiniowanie zapytania SQL za pomocą, którego będą zaczytywane wartości do kontrolki na karcie obiegu.
- Wskazanie wartości C# Script umożliwia zainicjowanie wartości kontrolki kodem C#.
- Parametr "Inicjuj przy każdym otwarciu dokumentu"

| Inicjowanie wartości                      |              |   |
|-------------------------------------------|--------------|---|
| Inicjowanie                               | SQLOD        | ~ |
|                                           | Pokaż Usuń   |   |
| Inicjuj przy każdym otwarciu<br>dokumentu | $\checkmark$ |   |
|                                           |              |   |

Rys 11. Parametr "Inicjuj przy każdym otwarciu dokumentu"

Zaznaczenie parametru powoduje, że wartości wyświetlane w kontrolce będą inicjowane każdorazowo, gdy dokument zostanie otwarty w etapie, w którego właściwościach włączono inicjowanie SQL. Odznaczenie parametru oznacza, że działanie aplikacji w zakresie inicjowania będzie odbywało się jak dotąd, czyli wartość zostanie zainicjowana raz.

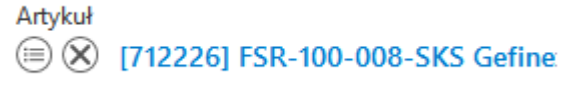

- w kontrolce prezentowane są przyciski 🤄 [Zmień] wywołujący listę artykułów z Comarch ERP Enterprise oraz 🏾 [Odepnij] który usunie wskazanie na artykuł.

Po kliknięciu w nazwę artykułu, otwierana jest przeglądarka www i wyświetlane są szczegóły z karty danego artykułu w systemie Comarch ERP Enterprise.

#### 1.5.2.1.3 Kontrolka typu Dokument elektroniczny

Kontrolka typu "Dokument elektroniczny" służy do prezentowania podglądu szczegółów dokumentów z programu Comarch ERP Enterprise. Po zaczytaniu dokumentu system prezentuje numer systemowy dokumentu.

We właściwościach kontrolki dostępne są pola: Nazwa wyświetlana, Nazwa (identyfikator), Nazwa spółki (w wielofirmowym trybie pracy Comarch DMS), Rodzaj dokumentu, Typ oraz parametry: Prezentuj na całej szerokości, Ustaw kontrolkę na początku wiersza i Pokaż na liście.

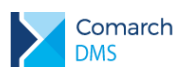

| ) olumont |     | dro n | i comput |
|-----------|-----|-------|----------|
| локиттент | ere | кнон  | ICZIIV   |
|           |     |       |          |

| Nazwa wyświetlana                      | Faktura              |
|----------------------------------------|----------------------|
| Nazwa (identyfikator)                  | ERPDocument1         |
| Nazwa spółki                           | 90000 ~              |
| Rodzaj dokumentu                       | Faktura zakupu 🗸     |
| Тур                                    | 100 🗸                |
| Prezentuj na całej szerokości          |                      |
| Ustaw kontrolkę na początku<br>wiersza |                      |
| Pokaż na liście                        |                      |
| Inicjowanie wartości                   |                      |
| Inicjowanie                            | Brak 🗸               |
| Zmiana wartości (Obserwator)           |                      |
|                                        |                      |
| Kontrolki powiązane                    | Dodaj                |
| Kontrolki powiązane<br>Wzór na wartość | Dodaj<br>Wyrażenie 🗸 |

Rys 12. Definicja kontrolki Dokument Elektroniczny

Nazwa wyświetlana – jest to pole, którego zawartość będzie widoczna na karcie obiegu, wartość pola nie musi być unikalna, dzięki temu możliwe jest dodanie kilku kontrolek dla których wyświetlana jest taka sama nazwa

**Nazwa (identyfikator)** – jest to pole, którego wartość widoczna jest wyłącznie we właściwościach kontrolki. Wartość tego pola musi być unikalna w ramach karty obiegu.

Nazwa spółki – wyświetlana, gdy DMS pracuje w trybie wielospółkowym

**Rodzaj dokumentu** – w polu należy wskazać rodzaj dokumentów, które będą dodawane do kontrolki, aktualnie pole przyjmuje wartości Faktura zakupu i Zlecenie zakupu.

Typ – parametr służący określeniu typu dokumentu (konfiguracji) Comarch ERP Enterprise, który będzie możliwy do podpięcia w kontrolce

Prezentuj na całej szerokości – zaznaczenie tej właściwości spowoduje wyświetlenie kontrolki na całej szerokości okna "Karta obiegu"

Ustaw kontrolkę na początku wiersza - parametr odpowiada za ustawienie kontrolki na początku nowego wiersza karty obiegu, bez konieczności dodawania separatorów pomiędzy kontrolką bieżącą a kontrolką poprzednią. Możliwość użycia parametru "Ustaw kontrolkę na początku wiersza" uzależniona jest od wartości parametru "Prezentuj na całej szerokości". Gdy zaznaczono parametr "Prezentuj na całej szerokości", nie ma możliwości użycia parametru "Ustaw kontrolkę na początku wiersza". Gdy parametr "Ustaw kontrolkę na początku wiersza" i uzależniona jest od wartości parametru użycia parametru "Ustaw kontrolkę na początku wiersza". Gdy parametr "Ustaw kontrolkę na początku wiersza" jest zaznaczony, parametr "Prezentuj na całej szerokości" jest dostępny, jego zaznaczenie spowoduje wyłączenie i dezaktywację parametru "Ustaw kontrolkę na początku wiersza".

Pokaż na liście – parametr odpowiedzialny za to, czy na liście dokumentów zawężonej do typu obiegu, na którym dodano kontrolkę, będzie wyświetlana kolumna z wartościami kontrolki.

#### Inicjowanie wartości

Pole Inicjowanie może przyjąć wartości: Brak, SQL OD lub C# Script

Comarch DMS

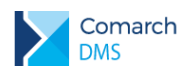

- Gdy wybrana jest wartość "Brak", właściwości kontrolki nie ulegają zmianie, działanie samej kontrolki nie zmienia się, kontrolka działa jak dotychczas.
- W przypadku wartości "SQL OD" możliwe jest zdefiniowanie zapytania SQL za pomocą, którego będą zaczytywane wartości do kontrolki na karcie obiegu.
- Wskazanie wartości C# Script umożliwia zainicjowanie wartości kontrolki kodem C#.
- Parametr "Inicjuj przy każdym otwarciu dokumentu"

| Inicjowanie wartości                      |              |   |  |  |  |
|-------------------------------------------|--------------|---|--|--|--|
| Inicjowanie                               | SQLOD        | ~ |  |  |  |
|                                           | Pokaż Usuń   |   |  |  |  |
| lnicjuj przy każdym otwarciu<br>dokumentu | $\checkmark$ |   |  |  |  |

Rys 13. Parametr "Inicjuj przy każdym otwarciu dokumentu"

Zaznaczenie parametru powoduje, że wartości wyświetlane w kontrolce będą inicjowane każdorazowo, gdy dokument zostanie otwarty w etapie, w którego właściwościach włączono inicjowanie SQL. Odznaczenie parametru oznacza, że działanie aplikacji w zakresie inicjowania będzie odbywało się jak dotąd, czyli wartość zostanie zainicjowana raz.

# Faktura

- w kontrolce prezentowane są przyciski (IIII) [Zmień] wywołujący listę dokumentów

Comarch ERP Enterprise o typie i rodzaju określonym w definicji kontrolki oraz (Odepnij) który usunie wskazanie na dokument.

Po kliknięciu w numer dokumentu, otwierana jest przeglądarka www i wyświetlane są szczegóły z karty danego artykułu w systemie Comarch ERP Enterprise.

|          | Comarch DMS 2020.1.0 [90000] DMSTEST |                      |         |                        |                   |            | _ 🗆 ×            |            |                 |              |        |  |
|----------|--------------------------------------|----------------------|---------|------------------------|-------------------|------------|------------------|------------|-----------------|--------------|--------|--|
|          |                                      | EKK0/10/4/2020       |         |                        |                   |            |                  |            |                 |              |        |  |
|          |                                      | T KKe/ 10/4/2020     |         |                        |                   |            |                  |            |                 |              |        |  |
| 1        | AL I                                 | Spółka : 90000       |         |                        | Data utworzenia : | 30-04-2020 | $\frown$         |            | _               |              |        |  |
| <u> </u> | Ĕ                                    | Duile Ogoine         |         |                        | ,                 |            | (←) Szukaj       | >          | C               |              |        |  |
| •••      | Dok                                  | Skan dokumentu       |         | Data wystawienia.      |                   | - 1        | Dokument         | Kontrahent | Data            | Wartość      | Waluta |  |
|          |                                      |                      |         |                        | 2022 04 20 14     |            | ER0002           | 20010      | 2004-09-17 00:0 | 7580.480000  | EUR    |  |
|          |                                      | Ð                    |         |                        | 2020-04-30        |            | ER0004           | 20020      | 2004-09-17 00:0 | 74165.850000 | EUR    |  |
| <u> </u> |                                      | Data zakupu          |         | Data wpływu            |                   |            | ER0006           | 20030      | 2004-09-17 00:0 | 16.360000    | EUR    |  |
| 5.2      |                                      |                      |         |                        |                   |            | ER0007           | 20010      | 2004-09-17 00:0 | 9061.920000  | EUR    |  |
| <u> </u> |                                      | 202                  | 0-04-30 |                        | 2020-04-30 🗡      |            | ER0011           | 23010      | 2004-09-28 00:0 | 6119.700000  | GBP    |  |
|          |                                      | Numer dekumentu      |         | Vontrahent             |                   |            | ER0063           | 20030      | 2004-09-17 00:0 | 274.920000   | EUR    |  |
|          |                                      | Numer dokumentu      |         | Contranent             |                   |            | ER0066           | 20020      | 2004-09-17 00:0 | 17.990000    | EUR    |  |
|          |                                      | 100-ER007            |         | (E) 🖉 [20010] Selene G | rossnandelsgesel  |            | ER0070           | 20020      | 2004-09-29 00:0 | 226.200000   | EUR    |  |
| 2        |                                      |                      |         |                        |                   |            | ER0074           | 20010      | 2004-11-27 00:0 | 223.570000   | EUR    |  |
|          |                                      | Adres kontrahenta    |         |                        |                   |            | ER0076           | 20010      | 2004-11-27 00:0 | -223.570000  | EUR    |  |
| <b>Ö</b> |                                      |                      |         |                        |                   |            | ER0077           | 20010      | 2004-11-27 00:0 | 223.570000   | EUR    |  |
|          |                                      |                      |         |                        |                   |            | ER0079           | 20010      | 2004-12-29 00:0 | 143.900000   | EUR    |  |
| *        | ~                                    |                      |         |                        |                   |            | ER0081           | 20020      | 2004-11-11 00:0 | 11330.760000 | EUR    |  |
|          | 11                                   |                      |         |                        |                   |            | ER0082           | 20020      | 2004-11-10 00:0 | 5702.440000  | EUR    |  |
|          |                                      | Forma płatności      |         | Termin płatności       |                   |            | ER0092           | 20020      | 2005-01-21 00:0 | 230.100000   | EUR    |  |
| A10      |                                      | Przelew              | ~       |                        | 2020-05-07        |            | ER0094           | 10030      | 2005-02-22 00:0 | 43.520000    | EUR    |  |
|          |                                      |                      |         |                        |                   |            | ER0095           | 10030      | 2004-12-20 00:0 | 663.520000   | EUR    |  |
|          |                                      | Waluta               |         | Faktura                |                   |            | ER0096           | 23010      | 2005-02-18 00:0 | 760.600000   | GBP    |  |
|          |                                      | ELID.                |         | ER0007                 |                   |            | ER0098           | 25010      | 2005-01-24 00:0 | 1495.750000  | USD    |  |
|          |                                      | EUR                  | ~       | 0 0                    |                   |            | ER0099           | 25010      | 2005-01-24 00:0 | -1495.750000 | USD    |  |
|          |                                      |                      |         |                        |                   | _          | EROTOO           | 25010      | 2005-01-24 00:0 | 3457.350000  | USD    |  |
|          |                                      | Pozycje dokumentu    |         |                        |                   | $\sim$     | ER0102           | 21210      | 2004-12-12 00:0 | 690.120000   | EUR    |  |
|          |                                      |                      |         |                        |                   |            | ERUIUS           | 24010      | 2004-12-18 00:0 | 7052.900000  | CZK    |  |
|          |                                      | Dodatkowe informacie |         |                        | ,                 | ~          | ERUIUO           | 20030      | 2004-12-12 00:0 | 94.280000    | EUR    |  |
|          |                                      | ,-                   |         |                        |                   |            | ER0108           | 21010      | 2005-01-24 00:0 | 70.500000    | EUR    |  |
|          |                                      | Onis                 |         | Uwardi                 |                   |            | ERUTIU<br>ERUTIU | 21010      | 2004-11-20 00:0 | 406.400000   | EUR    |  |
|          |                                      | opis                 |         |                        |                   |            | ENVIID           | 10030      | 2004-10-10 00:0 | 1327.040000  | EUK    |  |
|          |                                      |                      |         |                        |                   |            |                  |            | 1 >>>           |              |        |  |
|          |                                      |                      |         |                        | - 1               | 10% 🕂      |                  |            |                 |              |        |  |
|          |                                      |                      |         |                        |                   |            |                  |            |                 |              |        |  |

Rys 14. Lista dokumentów z systemu Comarch ERP Enterprise wyświetlona po kliknięciu w numer dokumentu w kontrolce Dokument elektroniczny.

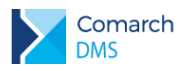

## 1.5.2.1.4 Kontrolka typu Dane tabelaryczne, kolumny typu Kontrahent, Towar i Dokument elektroniczny

Działanie kolumn typu Dokument elektroniczny, Towar i Kontrahent pod kątem wyświetlania treści jest analogiczne do kontrolek o tych samych typach. W kontrolce typu Dane tabelaryczne udostępniono następujące kolumny:

Dokument elektroniczny – umożliwia zdefiniowanie kolumny typu dokument elektroniczny

z możliwością podpinania dokumentów z systemu Comarch ERP Enterprise.

- Właściwości:
  - Nazwa kolumny jest to pole, którego zawartość będzie widoczna w nagłówku kolumny w kontrolce tabelarycznej na karcie obiegu, wartość pola nie musi być unikalna, dzięki temu możliwe jest dodanie kilku kolumn tego samego typu dla których wyświetlana jest taka sama nazwa
  - Identyfikator kolumny jest to pole, którego wartość widoczna jest wyłącznie we właściwościach kontrolki. Wartość tego pola musi być unikalna w ramach karty obiegu.
  - Nazwa spółki pole dostępne w wielofirmowym trybie pracy, umożliwia wybór spółki, dla której będą podpinane dokumenty
  - Rodzaj dokumentu w polu należy wskazać rodzaj dokumentów, które będą dodawane do kolumny, aktualnie pole przyjmuje wartości Faktura zakupu i Zlecenie zakupu.
  - Typ parametr służący określeniu typu dokumentu (konfiguracji) Comarch ERP Enterprise, który będzie możliwy do podpięcia w kolumnie
- Kontrahent umożliwia zdefiniowanie kolumny z możliwością dowiązywanie kontrahentów z systemu Comarch ERP Enterprise
  - Właściwości:
    - Nazwa kolumny jest to pole, którego zawartość będzie widoczna w nagłówku kolumny w kontrolce tabelarycznej na karcie obiegu, wartość pola nie musi być unikalna, dzięki temu możliwe jest dodanie kilku kolumn tego samego typu dla których wyświetlana jest taka sama nazwa
    - Identyfikator kolumny jest to pole, którego wartość widoczna jest wyłącznie we właściwościach kontrolki. Wartość tego pola musi być unikalna w ramach karty obiegu.
    - Nazwa spółki pole dostępne w wielofirmowym trybie pracy, umożliwia wybór spółki, z której będą podpinani kontrahenci
- Towar umożliwia zdefiniowanie kolumny z możliwością dowiązywanie towarów z systemu Comarch ERP Enterprise
  - Właściwości:
    - Nazwa kolumny jest to pole, którego zawartość będzie widoczna w nagłówku kolumny w kontrolce tabelarycznej na karcie obiegu, wartość pola nie musi być unikalna, dzięki temu możliwe jest dodanie kilku kolumn tego samego typu dla których wyświetlana jest taka sama nazwa
    - Identyfikator kolumny jest to pole, którego wartość widoczna jest wyłącznie we właściwościach kontrolki. Wartość tego pola musi być unikalna w ramach karty obiegu.
    - Nazwa spółki pole dostępne w wielofirmowym trybie pracy, umożliwia wybór spółki, z której będą podpinane towary

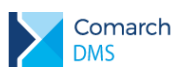

# 1.6 Wyświetlanie Historii związanych w Comarch ERP XL współpracującym z Comarch DMS

Do plików instalacyjnych dodano katalog XL, z którego należy przekopiować pliki do kompilacji Comarch ERP XL. Pliki są wymagane do poprawnego działania zakładki Obieg dokumentów w historii związanych na dokumentach Comarch ERP XL.

# 1.7 Przekazywanie informacji o zastosowaniu MPP dla dokumentów generowanych w kontrolce Dokument ERP XL

W aktualnej wersji Comarch DMS udostępniono funkcjonalność przekazywania do systemu Comarch ERP XL informacji o tym, czy na dokumencie zastosowano mechanizm podzielonej płatności. Na dokumencie ERP XL został dodany parametr MPP, którego wartość jest uwzględniana podczas generowania dokumentu do Comarch ERP XL.

W systemie Comarch DMS zaznaczenie parametru MPP nie jest uzależnione od konfiguracji systemu Comarch ERP XL. Oznacza to, że na poziomie dokumentu w Comarch DMS nie następuje weryfikacja czy dokument spełnia warunki do zastosowania mechanizmu podzielonej płatności.

Po wygenerowaniu dokumentu do systemu Comarch ERP XL, dokument powinien być zweryfikowany przez użytkownika w systemie Comarch ERP XL.

Funkcjonalność jest dostępna we współpracy z systemem Comarch ERP XL, gdy:

- W jednofirmowej instalacji w pliku web.config w kluczu CdnApiVersion wskazano wartość 20193 lub wyższą
- W wielofirmowej instalacji w ustawieniach konfiguracyjnych dla wszystkich spółek w polu Wersja API ERP XL wskazano wartość 20193 lub wyższą

Parametr udostępniono dla następujących dokumentów:

- FZ
- FZK ręczna
- (A)FZ
- (A)FZ uproszczona
- (A)FZK

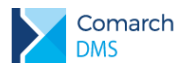

## COMARCH ERP

|                                 |       |                                  | Comarch DMS 2020.1 | 0              | [P9 Sp. z o.o.] AKOWN _ = = × |
|---------------------------------|-------|----------------------------------|--------------------|----------------|-------------------------------|
|                                 |       | FFK/8/4/2020                     |                    |                |                               |
| ٥                               | nenty | KARTA OBIEGU PRZEKAZANIE         |                    |                | $ERP\;XL\;\times$             |
|                                 | Dokun | Ookument ERP XL Spółka :         | P9 Sp. z o.o.      |                |                               |
|                                 |       | Dokument Opis analityczny        |                    |                |                               |
| <b>F F</b>                      |       | Kontrahent                       | Seria dokumentu    | Rodzaj zakupu  | Razem netto: 22 500,00        |
| ACD                             |       | (RCH] COMARCH SPÓŁKA AKCYJNA 🖌   | ZAK 🗸              | Towar 🗸        | Razem brutto: 27 675,00       |
| <b>*</b> **                     |       | Płatnik                          | Rejestr VAT        | Vat liczony od |                               |
|                                 |       | [COMARCH] COMARCH SPÓŁKA AKI 🗸 🧶 | ZAK •              | Netto 🗸        |                               |
| ⊒                               |       | Waluta                           | Stawka VAT         |                |                               |
|                                 |       | PLN 🗸                            | 23% 🗸              |                |                               |
| ₩<br>1<br>1<br>1<br>1<br>1<br>1 | >>>   | MPP                              |                    |                |                               |

Rys 15. Parametr MPP na dokumencie ERP XL w kontrolce typu Dokument ERP XL typu Faktura zakupu)

## 1.8 Zmiany w konfiguracji współpracy z Comarch ERP Optima

W aktualnej wersji Comarch DMS wprowadzono zmiany w zakresie konfiguracji współpracy z Comarch ERP Optima. W dotychczasowych wersjach Comarch DMS konieczne było wskazanie wersji API w pliku web.config w jednospółkowym trybie pracy lub w ustawieniach konfiguracyjnych w pracy wielospółkowej oraz wgranie do katalogu, w którym zainstalowano system Comarch ERP Optima zestawu plików.

Od wersji 2020.1 Comarch DMS wprowadzono zmiany, dzięki którym numer wersji API przekazywany jest automatycznie do Comarch DMS oraz nie ma konieczności wgrywania dodatkowych plików do katalogu, w którym zainstalowano Comarch ERP Optima.

Do współpracy na nowych zasadach wymagana jest Comarch ERP Optima w wersji 2020.2.1 lub późniejszej.

## 1.9 Rozszerzony komunikat o nieuzupełnionych polach

W aktualnej wersji systemu Comarch DMS rozszerzono treść komunikatu wyświetlanego przy próbie przekazania dokumentu do kolejnego etapu, gdy nie uzupełniono kontrolek posiadających właściwość Wymagana. W komunikacie wyświetlana jest lista kontrolek wymaganych, w których nie wprowadzono wartości.

| DI                                                                                                    | MS                     |                                                                                   | COMARCH ERI                                              |
|----------------------------------------------------------------------------------------------------|------------------------|-----------------------------------------------------------------------------------|----------------------------------------------------------|
|                                                                                                    | FFK/12/4/2020          | Comarch DMS 2020.1.0                                                              | [P9 Sp. z o.o.] AKOWAL _ (                               |
| l tr                                                                                                    | špółka : P9 Sp. z o.o. | Data utworzenia : 30-04-2020                                                      |                                                          |
| , where a second second | Dane ogólne            | ^                                                                                 | Przebieg                                                 |
|                                                                                                    | Skan dokumentu<br>🕂    | Data wystawienia.                                                                 | Anna Kowalska (XL)<br>2020-04-30 16:53                   |
| 5                                                                                                    | Data zakupu            | Data wpływu<br>0 v 2020-04-30 v                                                   | Pajastacia dokumentu                                     |
|                                                                                                    | Numer dokumentu        | 2020 04 30                                                                        |                                                          |
|                                                                                                    | Adres kontrahenta      | Do wypełnienia pozostały pola:<br>Skan dokumentu<br>Numer dokumentu<br>Kontrahent | bernerao etapu                                           |
| <u>1</u><br>× >>>                                                                                                    | Forma płatności        | Forma płatności<br>Termin płatności<br>Woluto                                     | dokumentu papierowego i prześlij dokument do akceptacji. |
| •                                                                                                    | Waluta                 | Dokument ERP XL - Zatwierdzenie dokumentu.<br>Opis                                | w >                                                      |
|                                                                                                    |                        | _                                                                                 | ОК                                                       |
|                                                                                                    | Dokumenty związane     |                                                                                   | ,<br>Czas na realizację zadania w wybranym etapie        |
|                                                                                                    | Pozycje dokumentu      | ^                                                                                 | 5 dni                                                    |
|                                                                                                    | Elementy               |                                                                                   | Uprawnieni do wybranego etapu 🧄                          |
|                                                                                                    | LP Towar Cena I        | vść Netto Stawka VAT Brutto                                                       | Nazwa spółki Typ Wartość                                 |
|                                                                                                    | 1 🗐 🛞 [FOLIA 2,00 🖍    | 1,00 🗙 2,00 🔨 23% 🗸                                                               | P9 Sp. z o.o. Dział P9 Sp. z o.o.<br>Dodaj               |
|                                                                                                    | ( <del>+</del> )       | - 100% +                                                                          | Osoby uprawnione do następnego etapu                     |

Rys 16. Przykład komunikatu, gdy nie uzupełniono wartości w wymaganych polach karty obiegu

## 1.10 Manager Dokumentów w aplikacji web

W aktualnej wersji w funkcjonalności managera dokumentów umożliwiono zarządzanie uprawnieniami operatorów. Zarządzanie uprawnieniami w aplikacji web odbywa się na takich samych zasadach jak w wersji desktop.

| $\geq$ | Manager dokumentów 🕂        | Szukaj                                   | ┦ ‰ 88                   | 3                  |               | (P9 Sp. z o.o.) Al | KOWN A U   |
|--------|-----------------------------|------------------------------------------|--------------------------|--------------------|---------------|--------------------|------------|
| đ      | $\uparrow \downarrow$ (     | 1 Dokumenty                              |                          |                    |               |                    |            |
| ••••   | Dokumenty                   | Nazwa                                    | Data r                   | nodyfikacji        | Zmodyfikował  | Liczba wersji      | Status     |
| 100    | Faktury                     | 늘 Dokumentacja                           |                          | 2019-10-9 15:02:49 | Anna Kowalska |                    |            |
| 1310   | 🖵 🖿 Umowy                   | 늘 Dokumentacja graficzna                 |                          | 2019-10-8 16:05:19 | Adam Nowak    |                    |            |
|        | 🖵 🖿 Zlecenia                | 늘 Dokumentacja techniczna                |                          | 2020-3-17 11:23:04 | Adam Nowak    |                    |            |
|        | 🗖 🖿 Dokumentacja graficzna  | Eaktury                                  |                          | 2019-10-8 16:03:43 | Adam Nowak    |                    |            |
|        | Anna Nowak                  | Procedury                                | 2                        | 019-10-11 13:23:53 | Adam Nowak    |                    |            |
|        | 🖵 🖿 Jan Kowalski            | 🗖 Jan Kowalski                           |                          |                    | Adam Nowak    |                    |            |
|        | 🖵 🖿 Grzegorz Nowak          | irzegorz Nowak 💼 Zlecenia                |                          | 2019-10-8 16:03:55 | Adam Nowak    |                    |            |
|        | 🕒 🖿 Magdalena Kowalska      | Screenshot_1528887058                    | Q. Pobierz               | 019-10-8 13:51:35  | Anna Kowalska | 1                  |            |
|        | 🕨 🖿 Dokumentacja            | Screenshot_20180618-130649               | 🖉 Zmień nazwę            | 020-3-17 11:23:48  | Adam Nowak    | 2                  |            |
|        | Procedury                   | 2.Jak zainstalować aplikację mobilną An  | 🗍 Usuń                   | 19-10-22 19:55:15  | Adam Nowak    | 1                  | Archiwalny |
|        | 🗁 📕 Dokumentacja techniczna | Comarch DMS - konfiguracja punktów       | Archiwizuj               | 19-10-22 19:55:19  | Adam Nowak    | 1                  | Archiwalny |
|        |                             | 🕒 Instrukcja obsługi Comarch DMS 2019.2, | 🕞 Właściwości            | 19-10-22 19:55:23  | Adam Nowak    | 1                  | Archiwalny |
|        |                             |                                          | ද <u>ි</u> e Uprawnienia |                    |               |                    |            |
|        |                             |                                          |                          |                    |               |                    |            |
|        |                             |                                          |                          |                    |               |                    |            |
|        |                             |                                          |                          |                    |               |                    |            |
|        |                             |                                          |                          |                    |               |                    |            |
|        |                             |                                          |                          |                    |               |                    |            |
| >      |                             |                                          |                          |                    |               |                    |            |
|        |                             |                                          |                          |                    |               |                    |            |

Rys 17. Okno Managera dokumentów – aplikacja web

## COMARCH ERP

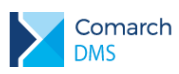

| Uprawnienia - "Sc | reenshot_1528887058' |              |              |              |        |          |
|-------------------|----------------------|--------------|--------------|--------------|--------|----------|
| Nazwa spółki      | Pracownicy           | Przeglądanie | Edycja       | Archiwizacja |        | *        |
| CA.Clothes&Beauty | Olga ZAZU            | $\checkmark$ | $\checkmark$ | $\checkmark$ | Ŵ      |          |
| KOMPUTERY         | Admin                | $\checkmark$ | $\checkmark$ |              | Ŵ      |          |
| ARTELEKTRO        | Admin                | $\checkmark$ | $\checkmark$ |              | Ŵ      |          |
| KOMPUTERY         | Anna Kowalska        | $\checkmark$ | <b>~</b>     |              | Ŵ      | i.       |
| Spółka ABC        | Administrator        | $\checkmark$ | <b>~</b>     | ✓            | Ŵ      | L        |
| P9 Sp. z o.o.     | AWISNIEW             | $\checkmark$ | $\checkmark$ | $\checkmark$ | Ŵ      | <b>.</b> |
| Dodaj             |                      |              |              |              |        |          |
|                   |                      |              |              | ОК           | Anuluj |          |

Rys 18. Uprawnienia dla dokumentu wyświetlone w aplikacji web

| Upr          | awnienia - "Dokume                                                                                   | entacja tech  | niczna"       |                           |              |              |                 |               |                               |              |            |
|--------------|----------------------------------------------------------------------------------------------------|---------------|---------------|---------------------------|--------------|--------------|-----------------|---------------|-------------------------------|--------------|------------|
| Uprav        | vnienia w sekcji "Katal                                                                              | log" pozwalaj | ją zarządzać  | dostępem do a             | ktualneg     | o katalogu.  |                 |               |                               |              |            |
| Uprav        | vnienia w sekcji "Doku                                                                               | umenty w kat  | alogu" są wz  | zorcem uprawni            | eń dla no    | owych dokume | entów w aktualr | ıym katal     | logu oraz w no                | wych podka   | atalogach. |
|              |                                                                                                    |               |               | I                         | Katalog      |              | D               | okument       | y                             |              | -          |
|              | Nazwa spółki                                                                                         | Praco         | wnicy         | Administrator             | Edycja       | Archiwizacja | Przeglądanie    | Edycja        | Archiwizacja                  |              |            |
| $\checkmark$ | P9 Sp. z o.o.                                                                                        | Agnieszka ł   | Kownacka      | $\checkmark$              | $\checkmark$ | $\checkmark$ | $\checkmark$    | $\checkmark$  | $\checkmark$                  | Ŵ            |            |
| <b>~</b>     | P9 Sp. z o.o.                                                                                        | Administrat   | or systemu    | $\checkmark$              | ✓            | $\checkmark$ | <b>~</b>        | $\checkmark$  | $\checkmark$                  | Ŵ            |            |
| $\checkmark$ | P9 Sp. z o.o.                                                                                        | Karolina Ko   | walska        | $\checkmark$              | $\checkmark$ | $\checkmark$ | $\checkmark$    | $\checkmark$  | $\checkmark$                  | Ŵ            |            |
| <b>~</b>     | FIRMA_DK                                                                                             | Anna Grego    | orek          | $\checkmark$              | <b>~</b>     | $\checkmark$ | $\checkmark$    | $\checkmark$  | ✓                             | Ŵ            |            |
| <b>~</b>     | FIRMA_DK                                                                                             | Tomasz Ton    | nczyk         | $\checkmark$              | <b>~</b>     | $\checkmark$ | $\checkmark$    | ~             | <b>~</b>                      | Ŵ            |            |
| 🔽<br>Dodaj   | EIDMAA INV                                                                                           | 000           |               | $\checkmark$              | $\checkmark$ | $\checkmark$ | $\checkmark$    | $\checkmark$  |                               | ារ៉ា         | •          |
| Aktua        | -<br>Aktualizacja uprawnień dla zaznaczonych pracowników na istniejących katalogach lub dokumentach. |               |               |                           |              |              |                 |               |                               |              |            |
|              | Zastosuj na kataloga<br>podrzędnych                                                                  | ch            | Zastosuj na ( | dokumentach p<br>katalogu | rzypisany    | /ch do       | Zastosuj na d   | okument<br>po | tach przypisany<br>dkatalogów | /ch do katal | logu i     |
|              |                                                                                                    |               |               |                           |              |              |                 |               |                               |              |            |
|              |                                                                                                    |               |               |                           |              |              |                 |               | OK                            | A            | nuluj      |
|              |                                                                                                    |               |               |                           |              |              |                 |               |                               |              |            |

Rys 19.

Uprawnienia dla katalogu wyświetlone w aplikacji web

## 1.11 Komunikat podczas wychodzenia z definicji typu obiegu

W aktualnej wersji Comarch DMS dodano możliwość wyświetlania komunikatu z pytaniem, czy zapisać zmiany w oknie definicji obiegu dokumentu. Komunikat jest opcjonalny i uzależniony od wartości parametru 'Włącz komunikat przy zapisie definicji typu obiegu'. Parametr znajduje się w Panelu użytkownika na zakładce Konfiguracja.

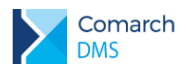

## COMARCH ERP

|            |                                                    | Comarch DMS 2020.1.0 | [COMARCH SPÓŁKA AKCYJNA] AKOWAL 🔔 🗆 🗙 |
|------------|----------------------------------------------------|----------------------|---------------------------------------|
|            | Panel użytkownika                                  |                      |                                       |
|            | LISTA DOKUMENTÓW SZCZEGÓŁY DOKUMENTU               | KONFIGURACJA         |                                       |
|            |                                                    |                      |                                       |
|            | Ogólne                                             |                      | <u>^</u>                              |
|            | Włącz komunikat przy zapisie definicji typu obiegu | Tak 🗸                |                                       |
| ACD        |                                                    |                      |                                       |
|            |                                                    |                      |                                       |
| B          |                                                    |                      |                                       |
| -          |                                                    |                      |                                       |
| <u>.</u>   |                                                    |                      |                                       |
| <u>ílí</u> |                                                    |                      |                                       |
| *          |                                                    |                      |                                       |
| 20         |                                                    |                      |                                       |
|            |                                                    |                      |                                       |
|            |                                                    |                      |                                       |
|            |                                                    |                      |                                       |
|            |                                                    |                      |                                       |
|            |                                                    |                      |                                       |

Rys 20. Panel użytkownika, zakładka Konfiguracja, gdy nie skonfigurowano spółki Comarch ERP Altum

|              |                                                    | Comarch DMS 2020.1.0 | [COMARCH SPÓŁKA AKCYJNA] AKOWAL 🚊 🗆 🗙 |
|--------------|----------------------------------------------------|----------------------|---------------------------------------|
|              | Panel użytkownika                                  |                      |                                       |
| 4            | LISTA DOKUMENTÓW SZCZEGÓŁY DOKUMENTU               | KONFIGURACJA         |                                       |
|              |                                                    |                      |                                       |
|              | Ogólne                                             |                      | <u>^</u>                              |
|              | Uruchom Comarch ERP Altum w tle                    | Nie 🗸                |                                       |
| ACD          | Włącz komunikat przy zapisie definicji typu obiegu | Tak 🗸                |                                       |
| <i>1</i> 26  |                                                    |                      |                                       |
| đ            |                                                    |                      |                                       |
| $\mathbf{Q}$ |                                                    |                      |                                       |
| m            |                                                    |                      |                                       |
| *            |                                                    |                      |                                       |
| 20           |                                                    |                      |                                       |
| •            |                                                    |                      |                                       |

Rys 21. Panel użytkownika, zakładka Konfiguracja, gdy skonfigurowano spółkę Comarch ERP Altum

Wartość Tak oznacza, że w przypadku wprowadzenia zmian na definicji typu obiegu i próbie przejścia do innego okna Comarch DMS, zostanie wyświetlony komunikat:

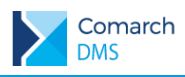

| Czy zapisać zmiany | ſ?  |        | × |
|--------------------|-----|--------|---|
| Tak                | Nie | Anuluj | ] |

W oknie komunikatu wybór odpowiedzi Tak spowoduje zapis definicji obiegu wraz z wprowadzonymi zmianami

> Wybór odpowiedzi Nie spowoduje wyjście z definicji obiegu bez zapisu wprowadzonych zmian

Wybór odpowiedzi Anuluj pozwoli na powrót do definicji karty obiegu i dalszą edycję. Przycisk x w oknie komunikatu działa analogicznie do wybrania odpowiedzi Anuluj.

W przypadku ustawienia wartości parametru 'Włącz komunikat przy zapisie definicji typu obiegu' na Nie, działanie systemu będzie takie jak dotychczas, tzn. po wprowadzeniu zmian na karcie obiegu nie zostanie wyświetlone pytanie 'Czy zapisać zmiany?'.

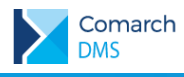

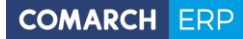

Nieautoryzowane rozpowszechnianie całości lub fragmentu niniejszej publikacji w jakiejkolwiek postaci jest zabronione. Wykonywanie kopii metodą kserograficzną, fotograficzną, a także kopiowanie na nośniku filmowym, magnetycznym lub innym, powoduje naruszenie praw autorskich niniejszej publikacji.

Copyright © 2020 COMARCH Wszelkie prawa zastrzeżone.

**Comarch DMS**